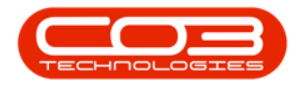

# SERVICE

# WORK ORDERS - ADD A WORK ORDER

A Work order gets generated by various processes in BPO. When a call is logged the transactional data from the call is logged on the work order.

You may need to raise a work order **manually** for one of the following reasons:

 $\checkmark$  To log employee time that is <u>not</u> related to a call, for instance a workshop machine repair.

To raise service requisitions for company non-stock purchases, like building maintenance, or stationery if these are not processed through stock.

A <u>Functional Location</u>, e.g. *Workshop* or *Non-Stock Procurement* needs to be set up in order to create a manual work order.

If a repair is done on a machine that is your own stock and you wish to log labour, expenses and/or parts to the machine, then the work order should be linked to the machine instead of a functional location.

**Projects** can be set up to link work orders, for instance, you can create a work order per month for non-stock purchases. The Project will then group these work orders together. (This is not a requirement, however.)

#### Ribbon Access: Service > Work Orders

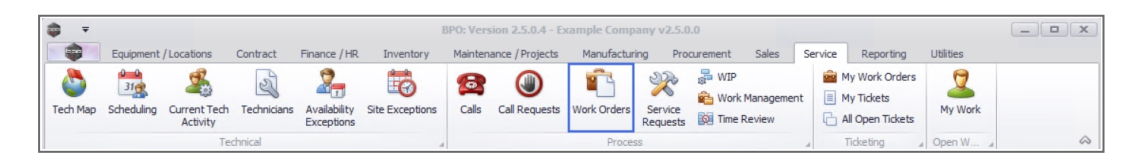

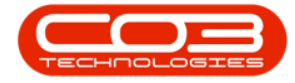

- 1. The *Work Orders Listing* screen will be displayed.
- 2. Select the *Site* you wish to issue the work order for.
  - The example has *Durban* selected.
- 3. The *Status* will default to *Open*.
- 4. Click on **Add**.

Short cut key: *Right click* to display the *All groups* menu list. Click on *Add*.

| d<br>Edit Delete<br>Maintain | View | Close Comp                      | ete Reinsta | ste          | Layout paces - Print Export @ Refresh     | Currer 2      | Find WO                    |             |          |             |          |
|------------------------------|------|---------------------------------|-------------|--------------|-------------------------------------------|---------------|----------------------------|-------------|----------|-------------|----------|
| ks a                         |      |                                 |             |              |                                           |               |                            |             |          |             |          |
| er text to search 🔎          |      | WOCode                          | WOType      | CalReference | Description                               | Capitalise    | CallDesc                   | RequestDate | Priority | Invoiceable | ProjectR |
| unctions                     | 9    | a 🗖 c                           | R C         | REC          | # <b>D</b> c                              | R <b>O</b> C. | a 🗖 c                      | -           | -        | REC         | REC.     |
|                              |      | · WO0000117                     | SM          |              | WS - Weekly Scheduled Maintenance Servi   | No            |                            | 24/07/2014  | 2        | No          | PR.30000 |
| Time                         |      | WO0000118                       | SM          |              | BathBinMaint - Bathroom Bin Maintenance   | No            |                            | 24/07/2014  | 2        | No          | PRJ0000  |
|                              |      | · WO0000135                     | NDR         |              | SP19-12IR - SP19-12 Inhouse Rental        | No            |                            | 21/06/2014  | 2        | No          | PRJ0000  |
|                              |      | · WO0000173                     | NDS         |              | SP1912_NDS_1 - Machine installation       | No            |                            | 03/07/2014  | 2        | No          | PRJ0000  |
| Services                     |      | WO0000183                       | SERV        | CN0000040    | Service machine S/N: 1912-102036          | No            | Service machine S/N: 1     | 21/07/2014  | 2        | No          |          |
|                              |      | WO0000185                       | REP         | CN0000042    | Machine repair needed                     |               | Machine repair needed      | 21/07/2014  | 2        | No          |          |
|                              |      | WO0000191                       | TON         | CN0000044    | 1 black toner for collection              |               | 1 black toner for collec   | 28/07/2014  | 2        | No          |          |
| Third Party Services         |      | WO0000201                       | TON         | CN0000051    | Toner for delivery                        |               | Toner for delivery         | 05/08/2014  | 2        | No          |          |
|                              |      |                                 | SERV        | CN0000052    | Drum replacement required                 |               | Drum replacement req       | 05/08/2014  | 2        | No          |          |
|                              |      |                                 | Π           |              | SP240-2 - Network setup - test edi work o | No            |                            | 07/08/2014  | 2        | No          | PR.30000 |
| Darke                        |      |                                 | TON         | CN0000055    | Toner required                            |               | Toner required             | 07/08/2014  | 2        | No          |          |
| Parus                        |      |                                 | DR.         | CN0000056    | Contract Closure - CO0000021              |               | Contract Closure - CO      | 07/08/2014  | 2        | No          |          |
|                              |      |                                 | NDS         |              | Housing Project                           |               |                            | 08/08/2014  | 2        | No          | PRJ0000  |
|                              |      |                                 | TON         | CN0000057    | Deliver full set of toners                |               | Deliver full set of toners | 08/08/2014  | 2        | No          |          |
| Loans                        |      |                                 | NDS         | CN0000058    | New machine                               |               | New machine                | 08/08/2014  | 2        | No          |          |
|                              |      |                                 | TON         | CN0000059    | Full set of toners required               |               | Full set of toners requi   | 08/08/2014  | 2        | No          |          |
|                              |      |                                 | NDR         | CN0000060    | Machine Rental Deal                       |               | Machine Rental Deal        | 08/08/2014  | 2        | No          |          |
| Swap Outs                    |      |                                 | DR.         |              | Check technician assignment               | No            |                            | 18/08/2014  | 2        | No          | PR.30000 |
|                              |      |                                 |             |              |                                           |               |                            | 01/01/1900  | 0        | No          | PR.3000  |
|                              |      | ₩ 00000232     ₩ 00000232     ₩ | TON         | CN0000061    | Toner to be delivered                     |               | Toner to be delivered      | 19/08/2014  | 2        | No          |          |

4. The Work Order Maintenance screen will be displayed.

# WORK ORDER DETAILS

- **Description:** Type in the description for the work that needs to be performed.
- **Requestor:** This field will populate with the person currently logged on to the system. Click on the down *arrow* to select an alternative person, if required.

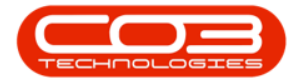

- Work Order Type: Click on the down *arrow* to select the Work Order type from the drop-down menu. Additional work order types can be set up depending onyour requirements.
- Priority: Type in or use the *arrow* indicators to set the priority level<sup>1</sup> for the work order.
- **Request Date:** The request date will auto populate with the current date and time.
  - **Date:** Click to type in or use the down *arrow* to select an alternative date using the calendar function.
  - **Time:** Click to type in or use the directional *arrows* to select an alternative time.
- **Status:** The status for the work order will be set to **Open** by default and cannot be changed.
- **Billable:** Click to select the text box if the work scheduled on the work order is Billable.
- **Capitalise:** This functionality is <u>not</u> currently available in BPO2.

11 = Most Important 5 = Least Important

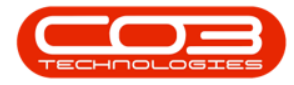

|                                    | Work Order Maintenance - B                                                                                                    | PO: Version 2.5.0.7 - Examp | ple Company v2.5.0 | .7          |                                | _ <b>D</b> X |
|------------------------------------|----------------------------------------------------------------------------------------------------|-----------------------------|--------------------|-------------|--------------------------------|--------------|
| Home Equipment / Locations Con     | tract Finance / HR Inventory Mainte                                                                                                    | nance / Projects Manufact.  | uring Procurement  | Sales Ser   | vice Reporting Utilities       | _ & ×        |
| Save Back Save Layout Print        |                                                                                                    |                             |                    |             |                                | \$           |
| Links #                            |                                                                                                    |                             |                    | Links       |                                | 8            |
| Enter text to search P Description | n Post Contract machine repair                                                                                                    | RefType Referen             | nceType R          | ReferenceNo |                                | Lipm         |
| Functions                          |                                                                                                    | CALL Call Ref               | erence             |             |                                | ent )        |
|                                    |                                                                                                    | PMNG Project                | Reference          |             |                                | Info         |
| Time                               | Ψ.                                                                                                    |                             |                    |             |                                | A            |
| Requesto                           | r John Twain 👻 *                                                                                                    |                             |                    |             |                                | dditio       |
| WO Тур                             | e Repair 🔹 *                                                                                                    | Schedule :                  |                    |             |                                | onal D       |
| Services Priorit                   | y 2 🔹 *                                                                                                    | Assigned To                 |                    |             | <b>*</b> *                     | lata         |
| Request Dat                        | e 16/02/2022 - 12:10:17 +                                                                                                    | Assigned By                 | Julanda Kessler    |             | <b>*</b> *                     | 2            |
| Statu                              | s O - Open                                                                                                    | Scheduled Start             | 16/02/2022 -       | 12:10:17    | ¢ •                            | stom         |
| Third Party Services<br>Billabl    | eV                                                                                                    | Scheduled End               | 18/03/2022 -       | 00:00:00    | ÷ •                            | er Inl       |
| Capitalise                         | e 🗌                                                                                                    | Actual Start                | 18/03/2022 -       | 00:00:00    | *<br>*                         | 0            |
| Parts Work Order Item              | :                                                                                                    | A stual End                 | 19/02/2022         | 00,00,00    | *                              | Req          |
| Eurotional Lo                      | cation                                                                                                    | Actual End                  | 10/03/2022 *       | 00:00:00    | •                              | Jired        |
|                                    | cation Cupment                                                                                                    | Delay Comments              |                    |             |                                | Craft        |
| Loans Iter                         | n 🛛 🕹 + *                                                                                                    |                             |                    |             |                                | isi          |
|                                    |                                                                                                    | Rectification Code          |                    |             | *                              |              |
| Commer                             | it in the second second s | Rectification               |                    |             |                                |              |
| Swap Outs                          |                                                                                                    | Comments                    |                    |             |                                |              |
|                                    |                                                                                                    |                             |                    |             |                                |              |
|                                    |                                                                                                    | Completion Date             | 18/03/2022 -       | 00:00:00    | ÷                              |              |
| Meters                             |                                                                                                    |                             |                    |             |                                |              |
| Meters                             |                                                                                                    |                             |                    |             |                                |              |
| Open Windows 🕶                     |                                                                                                    |                             | User : JulandaK    | 16/02/2022  | Version : 2.5.0.7 Example Comp | any v2.5.0.7 |

#### WORK ORDER ITEM

- **Functional Location:** Click to select the functional location if the work order needs to be linked to the *location*.
- Equipment: Click to select the equipment if the work order needs to be linked to a *machine* or *serial number*.
- Item: Click on the *search* button to display the *Select the [loc-ation or equipment] item for this work order* screen.

The screen will be relevant to the check box that was selected.

- i. Click on the *row* of the *location* or *equipment* you wish to assign to this Work Order.
- ii. Click on OK.

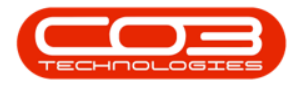

| <b>0</b> =             |                      | Work Order Maintenance -        | BPO: Ver    | ion 2.5 | 5.0.7 - Example Company v2.    | 5.0.7          |                |              |              | x     |
|------------------------|----------------------|---------------------------------|-------------|---------|--------------------------------|----------------|----------------|--------------|--------------|-------|
| Home Equipmen          | t / Locations Contra | ict Finance / HR Inventory Main | tenance / I | rojects | Manufacturing Procureme        | ent Sales Ser  | vice Reporting | ) Utilities  | - 6          | y x   |
| Save Back Save Layout  | Print                |                                 |             |         |                                |                |                |              |              | \$    |
| Links #                |                      |                                 |             |         |                                | Links          |                |              |              | g     |
| Enter text to search P | Description          | Post Contract machine repair    | R           | efType  | ReferenceType                  | ReferenceNo    |                |              |              | quipi |
| Functions              |                      |                                 | + 0         | ALL     | Call Reference                 |                |                |              |              | nent  |
| runctions              |                      |                                 | P           | MNG     | Project Reference              |                |                |              |              | Info  |
| Time                   |                      | Ψ                               |             |         |                                |                |                |              |              | 2     |
|                        | Requestor            | John Twain 🔻 *                  |             |         |                                |                |                |              |              | 000   |
|                        | W0 Type              | Repair 👻 *                      | Sch         | dule :  |                                | 101000         |                |              |              | onal  |
| Services               | Priority             | 2 +                             |             |         | Assigned To                    |                | <b>*</b>       |              |              | Data  |
|                        | Request Date         | 16/02/2022 • 12:10:17 *         |             |         | Assigned By Julanda Kessler    |                | <b>*</b> *     |              |              | 0     |
|                        | Status               | 0 - Open                        |             | -       | select the location item for t | his work order |                |              |              | X     |
| Third Party Services   | Billabla             |                                 | 1           | Но      | me                             |                |                |              |              |       |
|                        | Capitalise           |                                 | 1           |         |                                |                |                |              |              | _     |
|                        | Capitalise           | -<br>-                          | 2           |         |                                |                |                |              |              |       |
| Parts                  | Work Order Item :    | /                               |             | O       | k Back Save Layout             |                |                |              |              |       |
|                        | Functional Loca      | ation   Equipment               |             | F       | Process in in prmat            |                |                |              |              |       |
| Loans                  | Item                 | P+*                             |             | Drag    |                                |                |                |              |              |       |
|                        | <i>.</i>             |                                 |             | F       | uncLocDescription              |                | Category       | Class        | Туре         | W     |
|                        | Comment              | -                               |             | 9 1     | <b>0</b> 4                     |                | R C            | * <b>0</b> 0 | 1 <b>0</b> 0 |       |
| Swap Outs              |                      |                                 |             | В       | IL0002 - Billys Barn           |                | DEDEDE         | DEDE         | DE           | 0     |
|                        |                      |                                 |             | B       | IL0003 - Billys Barn           |                | DEDEDE         | DEDE         | DE           |       |
|                        |                      | τ.                              |             | В       | IL0004 - Billy Barn            |                | DEDEDE         | DEDE         | DE           |       |
| Meters                 |                      | (                               |             |         | othas Shop                     |                | DEDEDE         | DEDE         | DE           |       |
| Meters                 |                      |                                 |             | B       | PO Test 10 1                   |                | LCBUCS         | LCBU         | LC IC        | +     |
| Open Windows -         |                      |                                 |             | 4 0     | 0 103( 10.1                    |                | 000003         | 0000         |              | +     |

## **Equipment Info Panel**

- 1. The *Equipment Info* panel will expand if you are assigning the work order to *Equipment*.
- 2. From this panel you can view additional information related to the item selected, including any *Warranties* and *Equipment Notes*.
- 3. Click outside the panel to retract the frame.

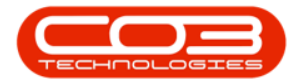

|                                         | ent / Locations Contra               | Work Order M<br>act Finance / HR Inve | laintenance - BPO<br>entory Maintena | : Version 2.5.0.7 - Examp<br>nce / Projects Manufactu                                        | le Compan                         | <b>ty v2.5.0.7</b><br>curement Sales                            | Service R                 | eporting Utiliti              |                | -<br>- |
|-----------------------------------------|--------------------------------------|---------------------------------------|--------------------------------------|----------------------------------------------------------------------------------------------|-----------------------------------|-----------------------------------------------------------------|---------------------------|-------------------------------|----------------|--------|
| ve Back Save Layo                       | ut Print                             |                                       |                                      |                                                                                              |                                   | Click outside<br>panel to retr                                  | the<br>act                |                               |                |        |
| ks #<br>er text to search P<br>unctions | Description                          | Post Contract machine rep             | air 🔺 🛊                              | RefType         Referen           CALL         Call Referen           PMNG         Project f | ceType<br>erence<br>Reference     | Equipment Info<br>Part No<br>Part Desc                          | 17-856<br>Drum for SP1717 |                               |                | þ      |
| Time<br>Services                        | Requestor<br>WO Type<br>Priority     | John Twain<br>Repair                  | • *                                  | Schedule :<br>Assigned To                                                                    |                                   | Model No<br>Category                                            | Spare Parts               |                               |                | 2      |
| Third Party Services                    | Request Date<br>Status<br>Billable   | 16/02/2022   12 0 - Open              | :10:17                               | Assigned By<br>Scheduled Start<br>Scheduled End                                              | Julanda H<br>16/02/20<br>18/03/20 | WarrantyC       ?     *       •       •       •       •       • | Warn                      | ranties<br>SupplierCon<br>not | de Supplier/Na | ime S  |
| Parts                                   | Work Order Item :<br>Functional Loca | ation O Equipm                        | ment @                               | Actual Start<br>Actual End<br>Delay Comments                                                 | 18/03/20                          | ۹                                                               |                           |                               |                |        |
| Loans<br>Swap Outs                      | Item<br>Comment                      | Drum-01                               | * + 9                                | Rectification Code<br>Rectification<br>Comments                                              |                                   | Comme      ♥     ■     ■     ■                                  | Equipm<br>nt Date<br>=    | ent Notes                     | ne             |        |
| Meters                                  |                                      |                                       | Ŧ                                    | Completion Date                                                                              | 18/03/20                          |                                                                 |                           |                               |                |        |

## COMMENTS

• **Comments:** Type in comments related to the Work Order, if required.

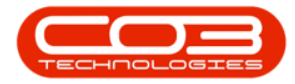

| ♥ Home Equipme      | nt / Locations Contra | Work Order Mainten<br>act Finance / HR Inventory | ance - BP<br>Mainten | O: Version 2.5.0. | A - Examp<br>Manufactu | le Company v2<br>ring Procurem | 2.5.0.7 | 7<br>Sales Se | ervice Reportir | ng Utilities | _         | -<br> |
|---------------------|-----------------------|--------------------------------------------------|----------------------|-------------------|------------------------|--------------------------------|---------|---------------|-----------------|--------------|-----------|-------|
| ve Back Save Layou  | ut Print              |                                                  |                      |                   |                        |                                |         |               |                 |              |           |       |
| ks #                |                       |                                                  |                      |                   |                        |                                |         | Links         |                 |              |           |       |
| er text to search P | Description           | Post Contract machine repair                     | ÷ *.                 | RefType           | Reference              | ceType                         | Re      | eferenceNo    |                 |              |           |       |
| inctions            |                       |                                                  |                      | CALL              | Call Refe              | erence                         |         |               |                 |              |           |       |
| nectons             |                       |                                                  |                      | PMNG              | Project R              | Reference                      |         |               |                 |              |           |       |
| Time                |                       |                                                  | Ψ.                   |                   |                        |                                |         |               |                 |              |           |       |
|                     | Requestor             | John Twain                                       | •                    |                   |                        |                                |         |               |                 |              |           | _     |
|                     | WO Type               | Repair                                           | • *                  | Schedule :        |                        |                                |         |               |                 |              |           |       |
| Services            | Priority              | 2 🜲 *                                            |                      | Ass               | igned To               |                                |         |               | · *             |              |           |       |
|                     | Request Date          | 16/02/2022 - 12:10:17                            | ÷                    | Ass               | igned By               | Julanda Kessler                |         |               | ▼ *             |              |           |       |
|                     | Status                | O - Open                                         |                      | Schedu            | ed Start               | 16/02/2022                     | •       | 12:10:17      | ÷ •             |              |           |       |
| hird Party Services | Billable              | 1                                                |                      | Sched             | uled End               | 18/03/2022                     | •       | 00:00:00      | ÷ •             |              |           |       |
|                     | Capitalise            |                                                  |                      | Act               | ual Start              | 18/03/2022                     |         | 00.00.00      | •               |              |           |       |
| Parts               | Work Order Item :     |                                                  |                      | -                 | tur Start              | 10/03/2022                     | -       | 00.00.00      | •               |              |           |       |
|                     | E a transfer all a    |                                                  |                      | Ad                | tual End               | 18/03/2022                     | •       | 00:00:00      | •               |              |           |       |
|                     | Functional Loc        | ation U Equipment 🤤                              | ,                    | Delay Co          | mments                 |                                |         |               | ^               |              |           |       |
| oans                | Item                  | Drum-01 Type in co                               | mment                | s                 |                        |                                |         |               | -               |              |           |       |
|                     |                       | related to                                       | the Wor              | k Rectificat      | ion Code               |                                |         |               | *               |              |           |       |
|                     | Comment               | Orc                                              | er                   | Red               | ification              |                                |         |               |                 |              |           |       |
| Swap Outs           |                       |                                                  |                      | Co                | mments                 |                                |         |               |                 |              |           |       |
|                     |                       |                                                  |                      |                   |                        |                                |         |               | Y               |              |           |       |
|                     |                       |                                                  | ~                    | Complet           | ion Date               | 18/03/2022                     | •       | 00:00:00      | \$              |              |           |       |
| Meters              |                       |                                                  |                      |                   |                        |                                |         |               |                 |              |           |       |
| ers                 |                       |                                                  |                      |                   |                        |                                |         |               |                 |              |           |       |
| Windows -           |                       |                                                  |                      |                   |                        | User : Julano                  | daK     | 16/02/2022    | Version : 2.5.0 | 7 Example Co | mnany v2. | 5.01  |

#### LINKS FRAME

The Links frame is used to link the Work Order to a *Call* or a *Project*. If you do not need to link the Work Order to a Call or Project, then leave this section blank.

#### Link a Call

- Click in the *Reference No.* text box in the *Call* row to display the *ellip-sis* button.
- Click on this button to display the Select the call this work order is linked to screen.
- 3. Click on the *row* of the *Call* you wish to link to this Work Order.
- 4. Click on OK.

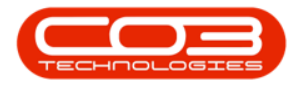

| ₩ Home Equipmer      | nt / Locations Contra | Work Orde             | r Maintenance<br>Inventory Ma | e - BPO: V | ersion 2.5.0.7 -         | Example Con      | pany v2.5.0.<br>Procurement | 7<br>Sales Ser | vice Reporti    | ng Utilities  | _            | 8      |
|----------------------|-----------------------|-----------------------|-------------------------------|------------|--------------------------|------------------|-----------------------------|----------------|-----------------|---------------|--------------|--------|
| ve Back Save Layou   | t Print               |                       |                               |            |                          |                  |                             |                | 1               |               |              |        |
| iks #                | a run a               |                       |                               |            |                          |                  |                             | Links          |                 |               |              |        |
| er text to search P  | Description           | Post Contract machine | repair 🗠                      |            | RefType F                | eferenceType     | F                           | eferenceNo     |                 |               |              |        |
| and in a             |                       |                       |                               | •          | CALL                     | all Reference    |                             | ,              |                 |               |              |        |
| incuons              |                       |                       |                               |            | PMNG F                   | roject Referen   | ice                         |                |                 |               | 2            |        |
| Time                 |                       |                       | Ψ.                            |            |                          |                  |                             |                |                 | 1.00          |              |        |
|                      | Requestor             | John Twain            | •                             | •          |                          |                  |                             |                | 1.15            |               |              |        |
|                      | WO Type               | Repair                | •                             | •          |                          |                  |                             |                | 2 C             |               | 10           |        |
| ervices              | Priority              | 2 *                   |                               |            | Select the c             | all this work of | order is linke              | d to 🔺         |                 | 6             | -            | ×      |
|                      | Dermark Date          | 16/02/2022 -          | 12,10,17                      | 1 1        | Home                     |                  |                             |                |                 |               |              |        |
|                      | Request Date          | 16/02/2022 +          | 12:10:17                      |            |                          | 27               |                             |                |                 |               |              |        |
| Third Party Services | Status                | O - Open              |                               |            | Ok Back                  | Save Layou       | t                           |                |                 |               |              |        |
|                      | Billable              | $\checkmark$          |                               |            |                          | 4                |                             |                |                 |               |              | ~      |
|                      | Capitalise            |                       |                               |            | Process 3                | mat              |                             |                |                 |               |              | ~~     |
| Parts                | Work Order Item :     |                       |                               |            | Diag a column he         |                  |                             |                |                 |               |              |        |
|                      | Functional Loca       | ation 🔘 🛛 Equ         | ipment 🥥                      |            | fld Call ID              | fld Call Ref     | fld Site ID                 | fld Call Date  | fld Call Time   | fld Descripti | fld Call T   | ype    |
|                      |                       |                       |                               |            | <b>•</b> =               | R C              | =                           | =              | H <b>I</b> C    | R <b>O</b> C  | R <b>O</b> C | - 1    |
| oans                 | Item                  | Drum-01               | + م                           | •          | <ul> <li>1188</li> </ul> | CN0005303        |                             | 1 31/01/2022   | 13:20:23        | Drum replac   | SERV         | 0      |
|                      | Comment               |                       |                               | 1 k        | 1187                     | CN0005302        |                             | 1 18/01/2022   | 14:35:39        | New machin    | IMP          |        |
|                      | connene               |                       |                               |            | 1186                     | CN0005301        |                             | 1 18/01/2022   | 12:59:13        | Replace par   | PR           |        |
| wap Outs             |                       |                       |                               |            | 1185                     | CN0005300        |                             | 1 18/01/2022   | 12:51:45        | Printer displ | REP          |        |
|                      |                       |                       |                               |            | 1184                     | CN0005299        |                             | 1 14/12/2022   | 12:44:53        | Paper not f   | DED          | -      |
|                      |                       |                       | Ψ.                            |            | 4                        | 010003290        |                             | 1 1-1/12/2021  | 10.23.71        | rober not t   | I            | F .    |
| Meters               |                       |                       |                               |            |                          |                  |                             |                |                 |               |              |        |
| ers                  |                       |                       |                               |            |                          |                  |                             |                |                 |               |              |        |
| Windows -            |                       |                       |                               |            |                          | Us               | er : JulandaK               | 16/02/2022     | Version : 2.5.0 | 1.7 Example C | ompany v     | 2.5.0. |

5. The *call reference no.* selected, will display in the *Reference No.* text box.

| <b>•</b> =           |                        | Work Ord             | ler Maintenand | ce - BPO | : Version 2.5.0.3 | - Example    | Company v2.5   | .0.7  |          |            |             |            |            | x        |
|----------------------|------------------------|----------------------|----------------|----------|-------------------|--------------|----------------|-------|----------|------------|-------------|------------|------------|----------|
| Home Equipm          | ent / Locations Contra | ict Finance / HR     | Inventory 1    | Maintena | nce / Projects    | Manufacturin | g Procuremer   | nt S  | ales     | Service    | Reporting   | Utilities  | -          | 8 X      |
| Save Back Save Layo  | Print                  |                      |                |          |                   |              |                |       |          |            | 5           |            |            | \$       |
| Links #              | 1                      |                      |                | _        |                   |              |                |       | Links    | /          |             |            |            | 2        |
| Enter text to search | Description            | Post Contract machin | e repair       | * *      | RefType           | Reference    | ype            | Refer | renceNo  |            |             |            |            | dditio   |
| Functions            |                        |                      |                |          | I CALL            | Call Refere  | nce            | CN00  | 05303    |            |             |            |            | inal D   |
|                      |                        |                      |                |          | PMNG              | Project Ref  | erence         |       |          |            |             |            |            | ata      |
| Time                 |                        |                      | _              | Ŧ        |                   |              |                |       |          |            |             |            |            | 2        |
|                      | Requestor              | John Twain           |                | •        |                   |              |                |       |          |            |             |            |            | tome     |
| Samiran              | W0 Type                | Repair               |                | •        | Schedule :        |              |                |       |          |            |             |            |            | r Info   |
| Services             | Priority               | 2 🗘                  | *              | _        | Ass               | gned to      |                |       |          | · ·        |             |            |            | -        |
|                      | Request Date           | 16/02/2022 -         | 12:10:17       | \$       | Ass               | gned By Ju   | landa Kessler  |       |          | •          |             |            |            | Requi    |
| Third Party Services | Status                 | O - Open             |                |          | Schedul           | ed Start 1   | 5/02/2022      | • 1   | 2:10:17  | ÷ •        |             |            |            | redo     |
|                      | Billable               | $\checkmark$         |                |          | Sched             | uled End 1   | 8/03/2022      | • 0   | 0:00:00  | <b>‡</b> * |             |            |            | rafts    |
|                      | Capitalise             |                      |                |          | Act               | ual Start 1  | 8/03/2022      | • 0   | 0:00:00  | ¢          |             |            |            |          |
| Parts                | Work Order Item :      |                      |                |          | Ac                | tual End 1   | 8/03/2022      | • 0   | 0:00:00  | \$         |             |            |            | tuipm    |
|                      | Functional Loca        | ation O E            | quipment 🥥     |          | Delay Co          | mments       |                |       |          | ~          |             |            |            | ent I    |
| Loans                | Item                   | ahc147a              | Q              | + +      |                   |              |                |       |          | -          |             |            |            | nfo      |
|                      |                        | doct ind             |                |          | Pactificat        | on Code      |                |       |          |            |             |            |            |          |
|                      | Comment                |                      |                | <b></b>  | Dect              | ification    |                |       |          |            |             |            |            |          |
| Swap Outs            |                        |                      |                |          | Co                | mments       |                |       |          |            |             |            |            |          |
|                      |                        |                      |                |          |                   |              |                |       |          | Y          |             |            |            |          |
|                      |                        |                      |                | -        | Complet           | ion Date 1   | 8/03/2022      | ▼ 0   | 0:00:00  | ÷          |             |            |            |          |
| Meters               |                        |                      |                |          |                   |              |                |       |          |            |             |            |            |          |
| Meters               |                        |                      |                |          |                   |              |                |       |          |            |             |            |            |          |
| Open Windows 🔻       |                        |                      |                |          |                   |              | User : Julanda | K 16  | 5/02/202 | 2 Versi    | on: 2.5.0.7 | Example Co | mpany v2.5 | .0.7 //. |

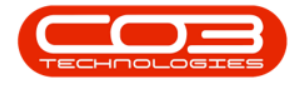

Follow the same procedure if you wish to link a *Project Reference No.* to the Work Order.

## SCHEDULE

- Assigned To: Click on the down *arrow* to select the person who will be responsible for carrying out the work.
- Assigned By: This field will be populated with the name of the person logging the call.
- Scheduled Start: The current date and time will be displayed.
  - **Date:** Type in or click on the down *arrow* to select an alternative date using the calendar function.
  - **Time:** Type in or use the *arrow* indicators to select an alternative time.
- Scheduled End: The date scheduled one month from the current date will be displayed. Adjust the scheduled end date and time as required.
- Actual Start: This field will be auto populated with the original scheduled end date. The actual start date can be edited at a later stage, if the work has been delayed.
- Actual End: The original scheduled end date ill display. The actual end date can be edited at a later stage, if the work has been delayed.
- **Delay Comments:** Comments can be added as to the reason the work was delayed. (This can be done at a later stage, if required).
- Rectification Code: Click on the down *arrow* to select the rectification type from the menu. When adding a work order, *New* is normally selected as the rectification code, for a new work order.
- Rectification Comments: Type in the work resolution when the work has been completed. If you are adding the work order, then this field will be updated at a later stage. (If the work order is

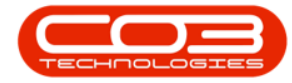

linked to a call, then the rectification information will pull through to the call closure comments).

• **Completion Date:** Type in or click on the down *arrow* to select the completion date for the work order using the calendar function. (This will be done when the work has been completed).

|                        |                       | Work Order Maintena          | nce - BP | 0: Version 2.5.0.7       | - Examp   | le Company v2.  | .5.0.7 |           |         |                |             |             |          |
|------------------------|-----------------------|------------------------------|----------|--------------------------|-----------|-----------------|--------|-----------|---------|----------------|-------------|-------------|----------|
| Home Equipment         | nt / Locations Contra | ct Finance / HR Inventory    | Mainten  | ance / Projects I        | Manufactu | ring Procureme  | ent    | Sales     | Service | Reporting      | ) Utilities |             | 8 X      |
| Save Back Save Layout  | t Print               |                              |          |                          |           |                 |        |           |         |                |             |             |          |
| Maintain Format        |                       |                              |          |                          |           |                 |        |           |         |                |             |             |          |
| Maintain J Pormat      |                       |                              |          |                          |           |                 |        | Links     |         |                |             |             |          |
| Enter text to search P | Description           | Post Contract machine repair | *        | RefType                  | Reference | eType           | Ref    | ferenceNo |         |                |             |             | dditi    |
| Functions              |                       |                              |          | <ul> <li>CALL</li> </ul> | Call Refe | rence           | CNO    | 0005303   |         |                |             |             | onal     |
|                        |                       |                              |          | PMNG                     | Project R | eference        |        |           |         |                |             |             | Data     |
| Time                   |                       |                              |          |                          |           |                 |        |           |         |                |             |             | 2        |
|                        | Requestor             | John Twain                   | *        |                          |           |                 |        |           |         |                |             |             | Istom    |
|                        | W0 Type               | Repair                       | *        | Schedule :               |           |                 |        |           |         |                |             |             | er Inf   |
| Services               | Priority              | 2 🌲 *                        |          | Assi                     | gned To   | Ben Johnson     |        |           | •       |                |             |             | •        |
|                        | Request Date          | 16/02/2022 • 12:10:17        | ÷        | Assi                     | gned By   | Julanda Kessler |        |           | •       |                |             |             | Requ     |
| Third Party Services   | Status                |                              |          | Schedul                  | ed Start  | 16/02/2022      | •      | 12:10:17  | ÷ •     |                |             |             | IredO    |
|                        | Billable              |                              |          | Schedu                   | led End   | 25/03/2022      | •      | 00:00:00  | ¢*      |                |             |             | rafts    |
|                        | Capitalise            |                              |          | Actu                     | al Start  | 18/03/2022      | •      | 00:00:00  | ¢       |                |             |             |          |
| Parts                  | Work Order Item :     |                              |          | Ad                       | tual End  | 18/03/2022      | •      | 00:00:00  | ÷       |                |             |             | quipm    |
|                        | Functional Loca       | ation O Equipment @          |          | Delay Cor                | nments    |                 |        |           | -       |                |             |             | lent I   |
| Lance                  | Itom                  | abc147a (                    | +        |                          |           |                 |        |           |         |                |             |             | nfo      |
| LUGIIS                 | Item                  | abc147a /-                   | T        | Destificati              | . Cada    | New             |        |           | -       |                |             |             |          |
|                        | Comment               |                              |          | Recuncati                | on Code   |                 |        |           |         |                |             |             |          |
| Swap Outs              |                       |                              |          | Cor                      | nments    |                 |        |           | +       |                |             |             |          |
|                        |                       |                              |          |                          |           |                 |        |           | Ŧ       |                |             |             |          |
|                        |                       |                              |          | Completi                 | on Date   | 18/03/2022      | •      | 00:00:00  | ¢       |                |             |             |          |
| Meters                 |                       |                              |          |                          |           |                 |        |           |         |                |             |             |          |
| Meters                 |                       | Capture so                   |          |                          |           |                 |        |           |         |                |             |             |          |
| Open Windows 🔻         |                       |                              |          |                          |           | User : Juland   | laK 1  | 16/02/202 | 2 Vers  | sion : 2.5.0.7 | Example C   | ompany v2.5 | .0.7 //. |

## **CUSTOMER INFO**

1. Click on the *Customer Info* tab to expand the *Customer Info* frame.

This panel can be docked to make it easier to work in. Undock the panel when done to retract it.

2. From this panel you can view additional information for the *customer* linked to the work order.

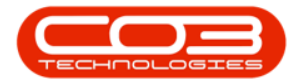

| ¢ =                                                                |                                                    | Work Order Maintenar            | nce - BPO: | Version 2.5.0.           | 7 - Exampl                               | le Company v2.5                             | .0.7                                       |                         | ×              |
|--------------------------------------------------------------------|----------------------------------------------------|---------------------------------|------------|--------------------------|------------------------------------------|---------------------------------------------|--------------------------------------------|-------------------------|----------------|
| Home Equipme<br>Equipme<br>Save Back Save Layou<br>Maintain Format | nt / Locations Contra                              | ct Finance / HR Inventory       | Maintenar  | nce / Projects           | Manufactur                               | ring Procureme                              | nt Sales Service                           | Reporting Utilities     | _ # ×          |
| Links a<br>Enter text to search P<br>Functions                     | Description                                        | Post Contract machine repair    | *          | RefType<br>CALL<br>PMNG  | Reference<br>Call Reference<br>Project R | eType<br>rence<br>eference                  | Customer Info L<br>Customer Code<br>Tel No |                         | *              |
| Time<br>Services                                                   | Requestor<br>WO Type<br>Priority                   | John Twain<br>Repair            | •<br>• •   | Schedule :<br>Ass        | igned To                                 | Ben Johnson                                 | Contact No.<br>Account Code<br>Status      |                         |                |
| Third Party Services                                               | Request Date<br>Status<br>Billable                 | 16/02/2022   12:10:17  0 - Open | \$         | Ass<br>Schedu<br>Sched   | igned By<br>ed Start<br>uled End         | Julanda Kessler<br>16/02/2022<br>25/03/2022 | VAT No<br>Hold Reason<br>Address           | 1                       | *              |
| Parts                                                              | Capitalise<br>Work Order Item :<br>Functional Loca | ation Equipment @               |            | Act<br>Ac<br>Delay Co    | ual Start<br>tual End<br>mments          | 18/03/2022<br>18/03/2022                    | Is Debtor                                  | Customer Notes          | *              |
| Loans<br>Swan Outs                                                 | Item<br>Comment                                    | abc147a P                       | + *        | Rectificat<br>Rect<br>Co | ion Code<br>ification<br>mments          | New                                         | •                                          |                         |                |
| Meters                                                             |                                                    |                                 | Ŧ          | Complet                  | ion Date                                 | 18/03/2022                                  |                                            |                         |                |
| Meters<br>Open Windows <del>•</del>                                |                                                    | Capture s                       |            |                          |                                          | User : Julanda                              | K 16/02/2022 Versio                        | on : 2.5.0.7 Example Co | mpany v2.5.0.7 |

## **ADDITIONAL DATA**

1. Click on the *Additional Data* tab to expand the *Additional Data* panel.

This panel can be docked to make it easier to work in. Undock the panel when done to retract it.

 Custom Fields: There are 10 fields in this screen that can be utilised for additional information that you would like to link to this Work Order. These field labels can be re-named to suit your company requirements.
 Please contact your BPO Specialist or CO3 Support for assistance.

Help v2.5.1.4 - Pg 11 - Printed: 27/06/2024

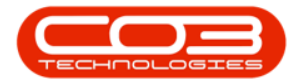

| <b>•</b> =             |                      | Work Order Maintenand        | e - BPO:   | Version 2.5.0.7 | - Example           | Company v2.    | 5.0.7         |         |               | -              |          | x       |
|------------------------|----------------------|------------------------------|------------|-----------------|---------------------|----------------|---------------|---------|---------------|----------------|----------|---------|
| Home Equipment         | t / Locations Contra | ict Finance / HR Inventory / | Maintenano | ce / Projects 1 | Manufacturin        | g Procureme    | nt Sales Se   | ervice  | Reporting     | Utilities      | - 8      | ×       |
| Save Back Save Layout  | Print 4              |                              |            |                 |                     |                |               |         |               | 1              |          | \$      |
| Links #                |                      |                              | _ [        |                 |                     |                | Additional Da | ta 🖌    |               |                | +        | A       |
| Enter text to search P | Description          | Post Contract machine repair | ^ * [      | RefType         | Reference           | Гуре           | _             |         |               |                |          | ditio   |
| Functions              |                      |                              |            | ▶ CALL          | Call Refere         | nce            | Cu            | stom 1  | 1             |                |          | nal D   |
|                        |                      |                              |            | PMNG            | Project Ref         | ference        | Cu            | istom 2 | Field 2       |                |          | ata     |
| Time                   |                      |                              | Y          |                 |                     |                | Cu            | stom 3  | Field 3       |                |          | 5       |
|                        | Requestor            | John Twain                   | • L        |                 |                     |                | Cu            | stom 4  | Field 4       |                |          | stome   |
| Carriera               | W0 Type              | Repair                       | • • •      | Schedule :      |                     |                | Cu            | stom 5  | Field 5       |                |          | er Info |
| Services               | Priority             | 2 🛊 *                        | _          | Assi            | gned To B           | en Johnson     | 2 Cu          | istom 6 | Field 6       |                |          | •       |
|                        | Request Date         | 16/02/2022 • 12:10:17        | ÷          | Assi            | gned By 3           | ulanda Kessler | Cu            | stom 7  | Field 7       |                |          | Requ    |
| Third Party Services   | Status               | O - Open                     |            | Schedul         | ed Start 1          | 6/02/2022      |               | stom 8  | Field 8       |                |          | ired    |
|                        | Billable             | $\checkmark$                 |            | Schedu          | uled End 2          | 5/03/2022      |               | stom 0  | Field 0       |                |          | Crafts  |
|                        | Capitalise           |                              |            | Actu            | al Start 1          | 8/03/2022      |               | tom 10  | Field 10      |                |          |         |
| Parts                  | Work Order Item :    |                              |            | Ac              | tual End 1          | 8/03/2022      |               |         | 11610 10      |                |          | quipi   |
|                        | Functional Loca      | ation O Equipment (a)        |            | Delay Cor       | mments              |                |               |         |               |                |          | nent Ir |
| Loans                  | Item                 | abc147a ,O                   | + *        |                 |                     |                |               |         |               |                |          | fo      |
|                        | Comment              |                              |            | Rectificati     | on Code             | ew             |               |         |               |                |          |         |
| Swap Outs              | connent              |                              |            | Recti<br>Cor    | ification<br>mments |                |               |         |               |                |          |         |
| Meters                 |                      |                              | Ŧ          | Completi        | on Date 1           | 8/03/2022      |               |         |               |                |          |         |
| Meters                 |                      |                              |            |                 |                     |                |               |         |               |                |          | 1       |
| Open Windows 🕶         |                      |                              |            |                 |                     | User : Julanda | K 16/02/2022  | Version | n : 2.5.0.7 E | xample Company | v2.5.0.7 |         |

#### **EQUIPMENT INFO**

1. Click on the *Equipment Info* tab, or on the [+] icon in the **Item** field, to expand the *Equipment Info* docking panel.

This panel can be docked to make it easier to work in. Undock the panel when done to retract it.

2. From this panel you can view additional information about the selected *equipment item*, including any *Warranties* and *Equipment* notes.

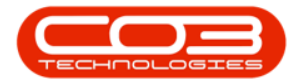

| Home Equipmen                              | t / Locations Contra                        | ct Finance / HR Inventory         | Maintena   | ance / Projects          | Manufacturir                             | ng Pri                        | ocurement Sale                         | s Service R             | eporting  | Utilities | -           | 8    |
|--------------------------------------------|---------------------------------------------|-----------------------------------|------------|--------------------------|------------------------------------------|-------------------------------|----------------------------------------|-------------------------|-----------|-----------|-------------|------|
| nks #<br>ter text to search P<br>Functions | Description                                 | Post Contract machine repair      | *          | RefType CALL PMING       | Reference<br>Call Refere<br>Project Re   | Type<br>ence<br>ference       | Equipment Info<br>Part No<br>Part Desc | 1020-478                |           |           |             | 4    |
| Time<br>Services                           | Requestor<br>WO Type<br>Priority            | John Twain<br>Repair              | * *<br>* * | Schedule :<br>Ass        | igned To B                               | en Johr                       | Model No<br>Category                   | 1020-478<br>Accessories |           |           |             |      |
| Third Party Services                       | Request Date<br>Status                      | 16/02/2022 ▼ 12:10:17<br>0 - Open | ¢          | Ass                      | igned By                                 | ulanda H<br>.6/02/20          | WarrantyC     R                        | War                     | ranties   | plierCode | SupplierNam | ne S |
| Parts                                      | Billable<br>Capitalise<br>Work Order Item : |                                   |            | Act                      | uled End 2<br>ual Start 1<br>:tual End 1 | 8/03/20<br>8/03/20<br>8/03/20 |                                        |                         |           |           |             |      |
| Loans                                      | Functional Loca                             | ation C Equipment @<br>478-1011 ۶ | + *        | Delay Co                 | mments                                   |                               | 4                                      | Equipm                  | ient Note | 5         |             | ŀ    |
| Swap Outs                                  | Comment                                     |                                   | *          | Rectificat<br>Rect<br>Co | ion Code                                 | lew                           | Comm           ?                       | ent Date                |           | FullName  |             |      |
| Meters                                     |                                             |                                   | Ŧ          | Complet                  | ion Date                                 | 8/03/20                       |                                        |                         |           |           |             |      |

## **REQUIRED CRAFTS**

Crafts are skills or job title(s) linked to employees. Work Order schedule 'Required Crafts' details need to be configured on each work order.

1. Click on the *Required Crafts* tab to expand the Required Crafts panel.

This panel can be docked to make it easier to work in. Undock the panel when done to retract it.

- 2. To add the required craft(s) needed by the person responsible for carrying out the Work Order,
- 3. Right click in the Craft Name field to display the Process menu.
- 4. Click on **Add** Add a new craft.

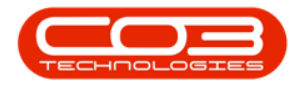

| ф <del>т</del>       |                         | Work Ord             | der Maintenance - | BPO: Version 2.5.0. | 7 - Example             | Company v2.           | 5.0.7                                 |                     |                    |      |
|----------------------|-------------------------|----------------------|-------------------|---------------------|-------------------------|-----------------------|---------------------------------------|---------------------|--------------------|------|
| Home Equipr          | ment / Locations Contra | act Finance / HR     | Inventory Main    | tenance / Projects  | Manufacturin            | ng Procureme          | nt Sales Servi                        | ce Reporting Ut     | lities — d         | 8    |
| Save Back Save Lay   | yout Print              |                      |                   |                     |                         |                       |                                       |                     |                    |      |
| Maintain 🔺 Format    | Print 🖌                 |                      |                   |                     |                         |                       | and the                               |                     |                    |      |
| Inks 4               | Description             | Post Contract machin | e repair 🔺 🔹      | RefType             | Reference<br>Call Pefer | Drag a column         | i <b>ts 4</b><br>neader here to group |                     |                    | -    |
| Functions            |                         |                      |                   | PMNG                | Project Re              | CraftName             | CraftDesc                             | EstLabourHours      | CrewSize 4         | •    |
| Time                 |                         |                      | -                 |                     |                         | <b>₽</b> # <b>B</b> C | RBC                                   | =                   | =                  | -    |
|                      | Requestor               | John Twain           | •                 |                     |                         | I                     | Process                               | 1                   |                    | - 1  |
|                      | WO Type                 | Repair               | •                 | Schedule :          |                         | 3                     | Add <                                 | 4                   |                    |      |
| Services             | Priority                | 2 🕇                  | •                 | Ass                 | signed To               |                       | Add a new cra                         | ft ()               |                    |      |
|                      | Request Date            | 16/02/2022 *         | 12:10:17          | Ass                 | signed By               |                       | Delete Delete Craft                   | -                   |                    |      |
|                      | Status                  | O - Open             | •                 | Schedu              | led Start               |                       |                                       |                     |                    |      |
| Third Party Services | Billable                |                      |                   | Scher               | uled End                |                       |                                       |                     |                    |      |
|                      | Capitalise              |                      |                   | Ad                  | wal Start               |                       |                                       |                     |                    |      |
| Parte                | Work Order Item :       |                      |                   | Act                 |                         |                       |                                       |                     |                    |      |
| raits                | functional land         |                      |                   | A                   | ctual End               |                       |                                       |                     |                    |      |
|                      | Functional Loc          |                      | quipment 🎯        | Delay Co            | omments                 |                       |                                       |                     |                    |      |
| Loans                | Item                    | 478-1011             | * + ٩             |                     |                         |                       |                                       |                     |                    |      |
|                      |                         |                      |                   | Rectificat          | tion Code               |                       |                                       |                     |                    |      |
|                      | Comment                 |                      | <u></u>           | Rec                 | tification              |                       |                                       |                     |                    |      |
| Swap Outs            |                         |                      |                   | Co                  | omments                 |                       |                                       |                     |                    |      |
|                      |                         |                      |                   |                     |                         |                       |                                       |                     |                    |      |
| Matan                |                         |                      | Ψ.                | Comple              | tion Date               |                       |                                       |                     |                    |      |
| Meters               |                         |                      |                   |                     |                         |                       |                                       |                     |                    |      |
| Meters               |                         |                      |                   |                     |                         |                       |                                       |                     |                    |      |
| Open Windows 🔻       |                         |                      |                   |                     |                         | User : Julanda        | K 16/02/2022                          | ersion: 2.5.0.7 Exa | mple Company v2.5. | .0.7 |

- 5. The *Select a craft* screen will be displayed.
- 6. Click on the *row* of the *craft* that will be required for the Work Order.
- 7. Click on *OK*.

|                      | t/Locations Contra | Work Order Mainte<br>ct Finance / HR Inventory | mance - BP<br>Mainter | 0: Version 2.5.0.7      | - Example<br>Manufacturir | e Co<br>ng | Procurement    | Sales Servi | ce Reporting Ut | lities – | . 8 |
|----------------------|--------------------|------------------------------------------------|-----------------------|-------------------------|---------------------------|------------|----------------|-------------|-----------------|----------|-----|
| ve Back Save Layout  | Print              |                                                |                       |                         |                           |            |                |             |                 |          |     |
| c 1                  |                    |                                                |                       |                         |                           | R          | equired Crafts |             |                 |          |     |
| er text to search    | Description        | Post Contract machine repair 🔹 *               |                       | DefType Deferen         |                           |            | cquirea cruita |             |                 |          |     |
|                      |                    |                                                |                       | CALL                    | Call Defer                |            |                |             |                 |          |     |
| inctions             |                    |                                                |                       | PMNG                    | Project Re                |            | CraftName      | CraftDesc   | EstLabourHours  | CrewSize | *   |
| Come.                |                    |                                                | -                     |                         |                           | ٩          | R D C          | R D C       | =               | -        |     |
| me                   | Pequestor          | John Turnin                                    |                       |                         |                           | I          | I              |             | 0.              | 00       | 0   |
|                      | Requestor          |                                                |                       |                         |                           |            |                |             |                 |          |     |
| anicar               | WO Type            | Repair                                         | •                     | Schedule :              |                           | L          |                |             |                 |          |     |
|                      | Priority           | 2 🗘 *                                          |                       | Select a craft          |                           |            |                |             |                 |          | ×   |
|                      | Request Date       | 16/02/2022 • 12:10:17                          | 7 🗘                   | Home                    |                           |            |                |             |                 |          |     |
| Third Darty Services | Status             | O - Open                                       |                       |                         |                           | 5          |                |             |                 |          |     |
| Third Party Services | Billable           | $\checkmark$                                   |                       | Ok Bac                  | Savel                     | ave        | out            |             |                 |          |     |
|                      | Capitalise         |                                                |                       |                         |                           |            |                |             |                 |          |     |
| Parte                | Work Order Item :  |                                                |                       | Process                 |                           | nat        | 4              |             |                 |          | \$  |
|                      |                    |                                                | 0                     | Drag a column           |                           |            |                |             |                 |          |     |
|                      | Functional Loca    | ition U Equipment                              | CraftName Cr          |                         | aftDesc                   |            |                | AccountCode | COSAccCode      |          |     |
| oans                 | Item               | 478-1011                                       | <b>+</b> ۴            | <b>Υ</b> 8 <b>0</b> α 8 |                           |            |                |             | a 🛛 c           | REC      | -   |
|                      | Stem               |                                                |                       | MNGT                    | Ma                        | nagement   |                |             | 1100            | 2100     |     |
|                      | Comment            | *                                              |                       | MNGT                    | Ma                        | nag        | ement          |             | 1100            | 2100     |     |
| wap Outs             |                    |                                                |                       | PAS                     | Per                       | rson       | nal Assistant  |             | 1100            | 2100     |     |
|                      |                    |                                                |                       | REP                     | Sal                       | les F      | Representative |             | 1100            | 2100     |     |
|                      |                    |                                                |                       | TECH                    | Teo                       | chni       | cian           |             | 1100            | 2100     |     |
| /leters              |                    | L                                              | 6                     | TRAV                    | Tra                       | avel       |                |             | 1100            | 2100     | U   |
|                      |                    |                                                | -                     | L                       |                           |            |                |             |                 |          | -   |
|                      |                    |                                                |                       |                         |                           |            |                |             |                 |          |     |

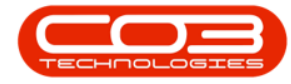

- *Estimated Labour Hours:* Click in the text box to type in or use the directional *arrows* to select the number of labour hours required to complete the task.
- *Crew Size:* Click in the text box to type in or use the directional *arrows* to select the number of people required to do the task.

Continue adding the crafts required for the Work Order by following the process outlined above.

|                      | nent / Locations Contr | Work Order Mainto<br>act Finance / HR Inventor | enance - B<br>y Mainte | PO: Version 2.5.0.<br>nance / Projects | 7 - Example<br>Manufacturin | e Co | ompany v2.5.0.<br>Procurement | 7<br>Sales Service | e Reporting Utilit | ies -    | - 8 |
|----------------------|------------------------|------------------------------------------------|------------------------|----------------------------------------|-----------------------------|------|-------------------------------|--------------------|--------------------|----------|-----|
| e Back Save Lay      | out Print              |                                                |                        |                                        |                             |      |                               |                    |                    |          |     |
| (s A                 |                        |                                                |                        |                                        |                             | R    | equired Crafts                |                    |                    |          | ÷   |
| text to search       | Description            | Post Contract machine repair                   | ÷.*                    | RefType                                | Reference                   |      |                               |                    |                    |          |     |
| nctions              |                        |                                                |                        | ► CALL                                 | Call Refer                  |      | CraftName                     | CraftDesc          | EstLabourHours     | CrewSize |     |
|                      |                        |                                                |                        | PMNG                                   | Project Re                  | Ŷ    | RBC                           | RBC                | =                  | -        |     |
| lime                 |                        | Table Truck                                    | ×                      |                                        |                             | ۲    | TECH                          | Technician         | 2.00               |          | 1   |
|                      | Requestor              | John I wain                                    |                        |                                        |                             | *    |                               |                    |                    |          |     |
| Services             | WO Type                | Repair                                         | •                      | Schedule :                             |                             |      |                               |                    |                    |          |     |
|                      | Priority               | 2 📮 *                                          |                        | Ass                                    | igned By                    |      |                               |                    |                    |          |     |
|                      | Request Date           | • 16/02/2022 • 12:10:1                         | 7 🗘                    | ASS                                    | igned by .                  |      |                               |                    |                    |          |     |
| Third Party Services | Status                 | O - Open                                       |                        | Schedu                                 | led Start                   |      |                               |                    |                    |          |     |
|                      | Billable               |                                                |                        | Sched                                  | uled End                    |      |                               |                    |                    |          |     |
|                      | Capitalise             |                                                |                        | Act                                    | ual Start                   |      |                               |                    |                    |          |     |
| Parts                | Work Order Item        |                                                | -                      | A                                      | tual End                    |      |                               |                    |                    |          |     |
|                      | Functional Loc         | ation 🔘 Equipment                              | ٢                      | Delay Co                               | mments                      |      |                               |                    |                    |          |     |
| Loans                | Item                   | 478-1011                                       | * + ۹                  |                                        |                             |      |                               |                    |                    |          |     |
|                      |                        |                                                | _                      | Rectificat                             | ion Code                    |      |                               |                    |                    |          |     |
|                      | Comment                |                                                | <u>_</u>               | Rec                                    | tification                  |      |                               |                    |                    |          |     |
| Swap Outs            |                        |                                                |                        | Co                                     | mments                      |      |                               |                    |                    |          |     |
|                      |                        |                                                |                        | Com-l-                                 | ion Data                    |      |                               |                    |                    |          |     |
| Meters               |                        |                                                | Ŧ                      | complet                                | ion Date                    |      |                               |                    |                    |          |     |
|                      |                        |                                                |                        |                                        |                             | L    |                               |                    |                    |          |     |
| ers                  |                        |                                                |                        |                                        |                             |      |                               |                    |                    |          |     |

#### **METERS**

1. Click on the *Meters* tab.

This panel can be docked to make it easier to work in. Undock the panel when done to retract it.

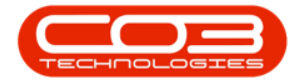

- 2. If the machine has meters linked, then the Meters previously captured will display in the Meter reading data grid.
- 3. Type in the meter reading, if required.

# SAVE THE WORK ORDER

4. When you have finished adding details to the Work Order Maintenance screen, click on *Save*.

| <b>•</b> •            |             |                 |               | Work Ord         | er Maintenan | ce - BPO: Versi           | on 2.5.0.7 - Ex | cample Comp    | any v2.5.0.      | 7            |                   |                | _ <b> </b>   |
|-----------------------|-------------|-----------------|---------------|------------------|--------------|---------------------------|-----------------|----------------|------------------|--------------|-------------------|----------------|--------------|
| Home                  | Equipment   | t / Locations C | ontract       | Finance / HR     | Inventory I  | Maintenance / Pr          | ojects Manu     | afacturing Pi  | rocurement       | Sales Servi  | ce Reporting      | Utilities      | _ & ×        |
| Save Back<br>Maintain | Save Layout | Print Print     |               |                  |              |                           |                 |                |                  |              |                   |                | \$           |
| Links                 | 4           | Descrip         | tion Post (   | Contract machine | renair       |                           |                 |                |                  | Links        |                   |                | 70           |
| Enter text to searc   | h 🔎         | Descrip         |               |                  | . repoi      | Re                        | Type Re         | ferenceType    | R                | eferenceNo   |                   |                |              |
| Functions             |             |                 |               |                  |              | CA                        | .L Ca           | I Reference    | C                | N0005303     |                   |                |              |
|                       |             |                 |               |                  |              | PM                        | NG Pro          | ject Reference |                  |              |                   |                | 5            |
| Time                  |             | -               |               |                  |              | ×                         |                 |                |                  |              |                   |                | 1            |
|                       |             | Reque           | stor John     | Twain            |              |                           |                 |                |                  |              |                   |                |              |
| Convices              |             | T OW            | ype Repai     | r                |              | <ul> <li>Sched</li> </ul> | ule :           | -              |                  |              | 7.                |                |              |
| Jervices              |             | Pric            | rity          | 2 🗘              | *            |                           | Assigne         | d lo Ben John  | nson             |              |                   |                | 8            |
|                       |             | Request         | ate 16/02     | 2/2022 ▼         | 12:10:17     | ÷                         | Assigne         | d By Julanda H | Kessler          |              | -                 |                | Clia         |
| Third Party Se        | vices       | Sta             | o - O         | pen              |              |                           | Scheduled S     | tart 16/02/20  | • 222            | 12:10:17     | *                 |                | Olle         |
|                       |             | Bill            | able 🗹        |                  |              |                           | Scheduled       | End 25/03/20   | 022 <del>-</del> | 00:00:00     | *                 |                | 100          |
|                       |             | Capita          | lise 🗌        |                  |              |                           | Actual S        | tart 18/03/20  | D22 •            | 00:00:00     | :                 |                |              |
| Parts                 |             | Work Order It   | em :          |                  |              |                           | Actual          | End 18/03/20   | 022 <del>•</del> | 00:00:00     |                   |                | dub          |
| Meters                |             |                 | /             |                  |              |                           |                 |                |                  |              | 1                 |                | ÷ x ₽        |
| Drag a column hea     |             |                 |               |                  |              |                           |                 |                |                  |              |                   |                |              |
| fid Meter Hi          | fld Call ID | fld Asset ID    | fld Serial No | fld Meter ID     | fid Meter D  | fld Descripti             | fld Reading     | fid Reading    | . fid Period     | fid Meter R. | fld Prior Re      | fid Roll Count | fld Comments |
| ۹ –                   |             | -               | n 🗖 c         | -                | a 🗖 c        | 4Oc                       | -               | *Oc            | -                | -            | -                 | -              | a@c          |
|                       |             | N.              |               |                  |              |                           |                 | -2             |                  |              | >                 |                | <i>.</i>     |
| Meters                |             | 1               |               |                  |              |                           |                 |                |                  |              |                   |                |              |
| Open Windows 🔻        |             |                 |               |                  |              |                           |                 | User           | : JulandaK       | 16/02/2022   | /ersion : 2.5.0.7 | Example Com    | any v2.5.0.7 |

5. You will return to the *Work Order Listing* screen where you can *view* the *work order* information.

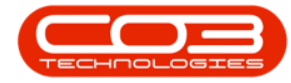

## Work Orders - Add a Work Order

| a Edit Delete V      | Tere Core Comple | -      | te 👸 Savel   | Layout paces * Print Export Durban Open    | ÷         | Pend WO Reports          |               |                      |      |
|----------------------|------------------|--------|--------------|--------------------------------------------|-----------|--------------------------|---------------|----------------------|------|
| Maintain             | , Proce          |        | , Parm       | at a Prot a                                | Current   | , Reports                |               |                      |      |
| ks #                 |                  |        |              |                                            |           |                          |               |                      |      |
| er text to search P  | WOCode           | WOType | CalReference | Description                                | Capitalse | CalDesc                  | RequestDate + | Priority Invoiceable | Prop |
| unctions             |                  | •      | •            | •                                          | •         | •                        | -             | - 0                  | .0   |
|                      | ▶ ⊡ WO0006259    | REP    | CN0005303    | Post Contract machine repair               | No        | Drum replacement req     | 16/02/2022 -  | 2 Yes                |      |
| Time                 | W00006258        | SERV   | CN0005303    | Drum replacement required                  | No        | Drum replacement req     | 31/01/2022    | 2 No                 |      |
|                      | E W00006256      | 24     | CN0005302    | New machine implementation. Installation . | No        | New machine implemen.    | 24/01/2022    | 1 No                 |      |
|                      | E W00006257      | NDS    | CN0005274    | PR034060R002                               | No        | PR034060R002             | 19/01/2022    | 2 No                 |      |
| Services             | W00006255        | REP    | CN0005300    | Repair required for Error Code             | No        | Printer displaying error | 19/01/2022    | 2 No                 |      |
|                      | E W00006253      | PR     | CN0005301    | Replace part - current faulty              | No        | Replace part - current   | 18/01/2022    | 3 No                 |      |
|                      | E W00006252      | REP    | CN0005300    | Printer displaying error code              | No        | Printer displaying error | 18/01/2022    | 3 No                 |      |
| The d Party Services | E W00006251      | ITS    | CN0005299    | Paper keeps on jamming in machine          | No        | Paper keeps on jammin    | 18/01/2022    | 3 No                 |      |
|                      | E W00006250      | REP    | CN0005298    | Paper not feeding through rollers          | No        | Paper not feeding thro   | 14/12/2021    | 3 No                 |      |
|                      | W00006249        | 514    |              | BathBirMaint - Bathroon Bin Haintenance    | No        |                          | 23/11/2021    | 2 No                 | PR.  |
|                      | W00006248        | 514    |              | WS - Weekly Service                        | No        |                          | 23/11/2021    | 2 No                 | PR.  |
| 1910                 | 3 WO0006247      | 54     |              | BathBirMaint - Bathroon Bin Haintenance    | No        |                          | 23/11/2021    | 2 No                 | PR.  |
|                      | W00006246        | 5H     |              | BathBirMaint - Bathroom Bin Maintenance    | No        |                          | 23/11/2021    | 2 No                 | PR.  |
|                      | W00006245        | 514    |              | WS - Weekly Service                        | No        |                          | 23/11/2021    | 2 No                 | PR,  |
| Loans                | W00006243        | 514    |              | WS - Weekly Service                        | No        |                          | 16/11/2021    | 2 No                 | PR,  |
|                      | W00006242        | SERV   |              | 1985 - 1 Month Machine Service             | No        |                          | 16/11/2021    | 2 No                 | PR,  |
|                      | W00006241        | 514    |              | WS - Weekly Service                        | No        |                          | 16/11/2021    | 2 No                 | PR,  |
| Swap Outs            | 0 W00006240      | SH     |              | WS - Weekly Service                        | No        |                          | 16/11/2021    | 2 No                 | PR.  |
|                      | 3 WO0006238      | PR     |              | Test PQ Source Type Work Order             | No        |                          | 14/11/2021    | 5 No                 |      |
|                      | W00006239        | PR     |              | Rollers need replacing                     | No        |                          | 11/11/2021    | 3 No                 | PR.  |
| Meters               |                  |        |              |                                            |           |                          |               |                      |      |

#### MNU.072.001

Help v2.5.1.4 - Pg 17 - Printed: 27/06/2024